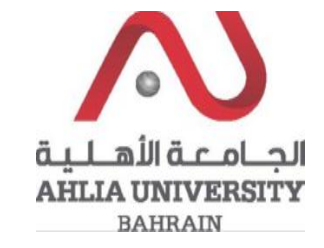

Step 1:

Click on the ADREG link in the Ahlia Website.

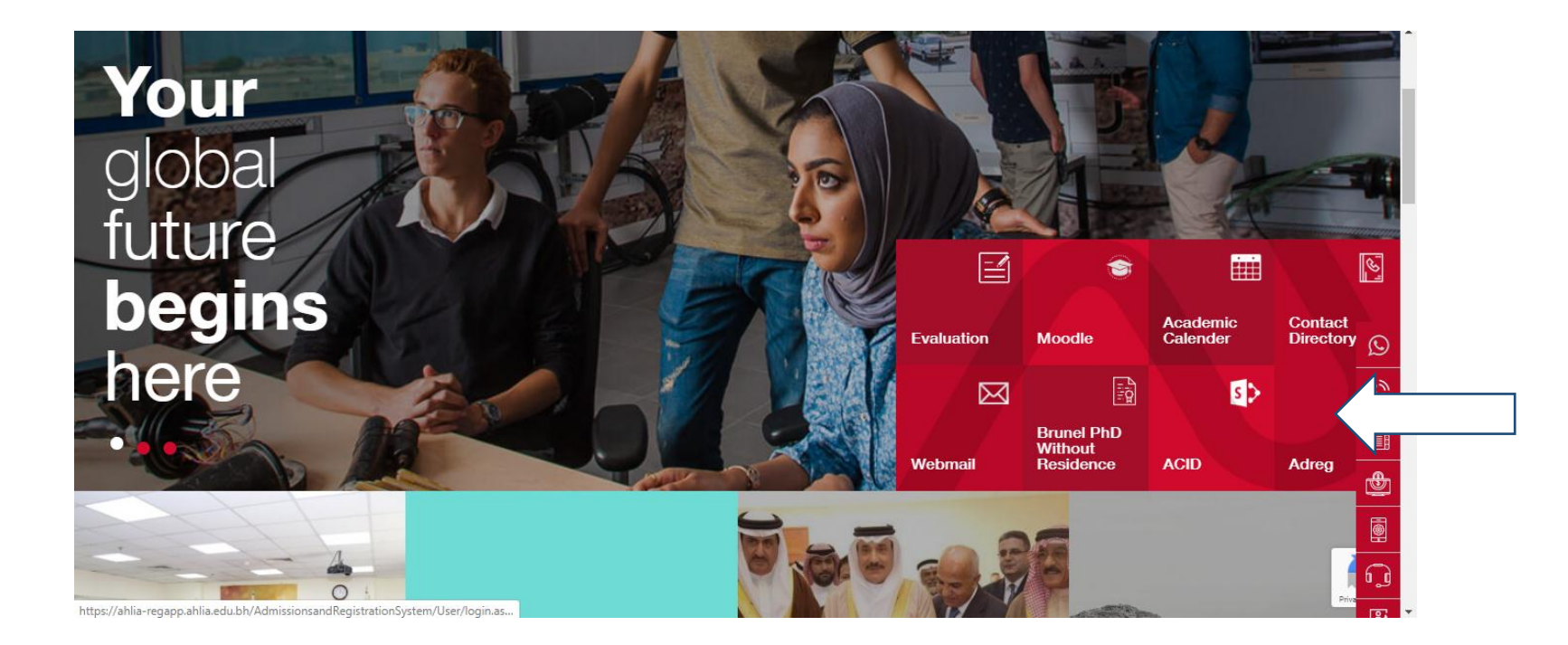

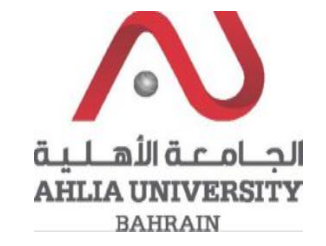

Step 2:

Enter the student username and password

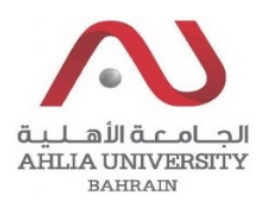

# Ahlia University Admission & Registration System

| Username    |                       |
|-------------|-----------------------|
| Password    |                       |
| L 8 E       | Enter the code shown: |
| Login Reset | Forget Password       |

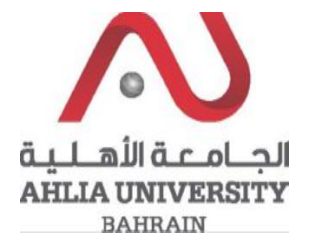

#### Step 3:

Click on 'Registration Approval'

Online Faculty Evaluation

Pre Registration

Ramadhan Timings (Second 2019/2020)

Request for (I) Grade

Request for Withdrawal from Semester

Registration

Registration Approval

Student Complaint

Transcript

Useful Documents

Orientation Package

Payment Gateway

ADREG Survey

Post Orientation Survey

Internship Satisfaction Survey

Student Grade Choice for Second 2019/2020

Schedule 2019/2020 - Second

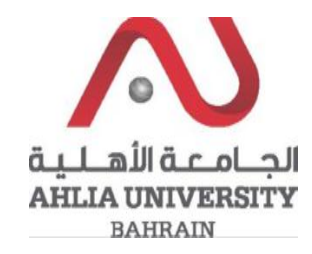

## Step 4:

The system will show list of registered courses and you can approve them by click on Approve

## **Registration Approval**

### 2019/2020 Second

| Course   | Title                                       | Section | Timetable                       |         |
|----------|---------------------------------------------|---------|---------------------------------|---------|
| ARAB 101 | Composition for Native Speakers of Arabic I | 2       | UTH 10:00-10:50 Lecture Hall 13 | Approve |
| ITCS 101 | Introduction to Computers & IT              | 4       | UT 13:00-14:40 IT Lab (2)       | Approve |
| MAGT 121 | Fundamentals of Management                  | 1       | MW 10:45-12:00 Lecture Hall 1   | Approve |
| MATH 103 | Mathematics I                               | 1       | MW 09:00-10:15 Lecture Hall 16  | Approve |